# **Evelta LTE Raspberry Pi HAT**

# Windows (Quectel) USB Modem Driver Installation and Set-up Dial-up Connection User Guide

#### **USB Modem Driver Installation Steps**

1. Visit the Evelta product page and download the USB modem driver and unzip it.

| <ul> <li>High-efficiency power regulati</li> <li>LTE category 4 module optimi</li> <li>Wardwide LTE UNIT (USDA)</li> </ul> | ion.<br>ized for broadband IoT applications                                                                                                    |
|----------------------------------------------------------------------------------------------------|----------------------------------------------------------------------------------------------------|
| Standard PCI Express Mini Cal                                                                                              | of and GSM/GPRS/EDGE coverage<br>rd form factor (Mini PCIe) ideal for manufacturers to easily integrate wireless connectivity into their devices |
| • MIMO technology meets dem                                                                                                | ands for data rate and link reliability in modem wireless communication systems                                                                  |
| • Taking the module into the Ai                                                                                            | rplane Mode, resetting module or RI and DTR functions can be accessible over GPIO pins.                                                          |
| • The power of the whole board                                                                                             | electronics can be disabled for low-power consumption use cases                                                                                  |
| • Working temperature range: -                                                                                             | 40C ~ 80C.                                                                                                    |
| Resources                                                                                                    |                                                                                                    |
| Quectel EC200T LTE                                                                                                    |                                                                                                    |
| User Manual                                                                                                    |                                                                                                    |
| <u>RPi 4G LTE Base HAT with min</u>                                                                                        | iPCIe Slot 3D STEP file                                                                                                    |
| Windows USB modem driver                                                                                                   |                                                                                                    |
| Extra Information                                                                                                    |                                                                                                    |
| Brand:                                                                                                    | Evelta                                                                                                    |

- 2. Attach the Quectel miniPCle module with the device and insert a 4G nano SIM card into the respective slot of the device. Now connect the device with your computer via USB cable. The yellow LED starts light and after a few seconds the blue LED starts blinking. Now the device is ready.
- 3. Open **Device Manager**, you should see the other devices as shown in the image below.

| de D         | evice Manager                     | 122 |  |
|--------------|-----------------------------------|-----|--|
| File         | Action View Help                  |     |  |
| ( <b>)</b> = |                                   |     |  |
| v .8         | PC-28                             |     |  |
| >            | Computer Computer                 |     |  |
| >            | 🔜 Disk drives                     |     |  |
| >            | lig Display adapters              |     |  |
| >            | DVD/CD-ROM drives                 |     |  |
| >            | Human Interface Devices           |     |  |
| >            | IDE ATA/ATAPI controllers         |     |  |
| >            | imaging devices                   |     |  |
| >            | Keyboards                         |     |  |
| >            | Mice and other pointing devices   |     |  |
| >            | Monitors                          |     |  |
| >            | Network adapters                  |     |  |
| ~            | Other devices                     |     |  |
|              | 📓 Mobile AT Interface             |     |  |
|              | 🙀 Mobile Diag Interface           |     |  |
|              | 📓 Mobile ECM Network Adapter      |     |  |
| >            | Portable Devices                  |     |  |
| >            | 🚍 Print queues                    |     |  |
| >            | 🚍 Printers                        |     |  |
| >            | Processors                        |     |  |
| >            | Software devices                  |     |  |
| >            | Sound, video and game controllers |     |  |
| >            | Storage controllers               |     |  |
| >            | The System devices                |     |  |
| >            | Universal Serial Bus controllers  |     |  |
|              | WSD Print Provider                |     |  |

4. Right click on the **Mobile AT Interface**, click update driver. A pop-up window will appear.

#### 🗄 Device Manager

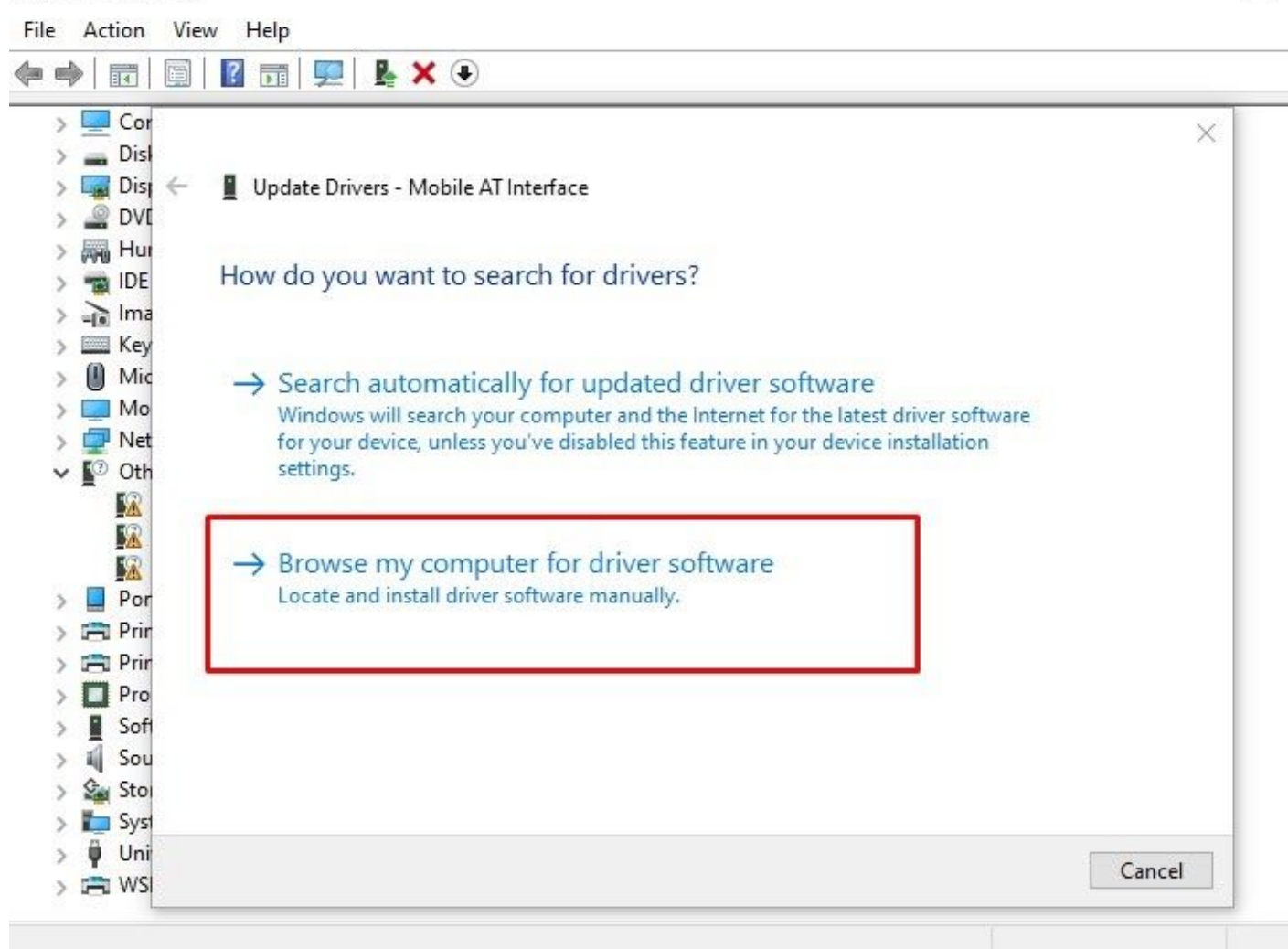

Click the text button in the Red Box as shown in the image to locate and install the driver manually.

5. Next window appears as shown below.

🛔 Device Manager

File Action View Help

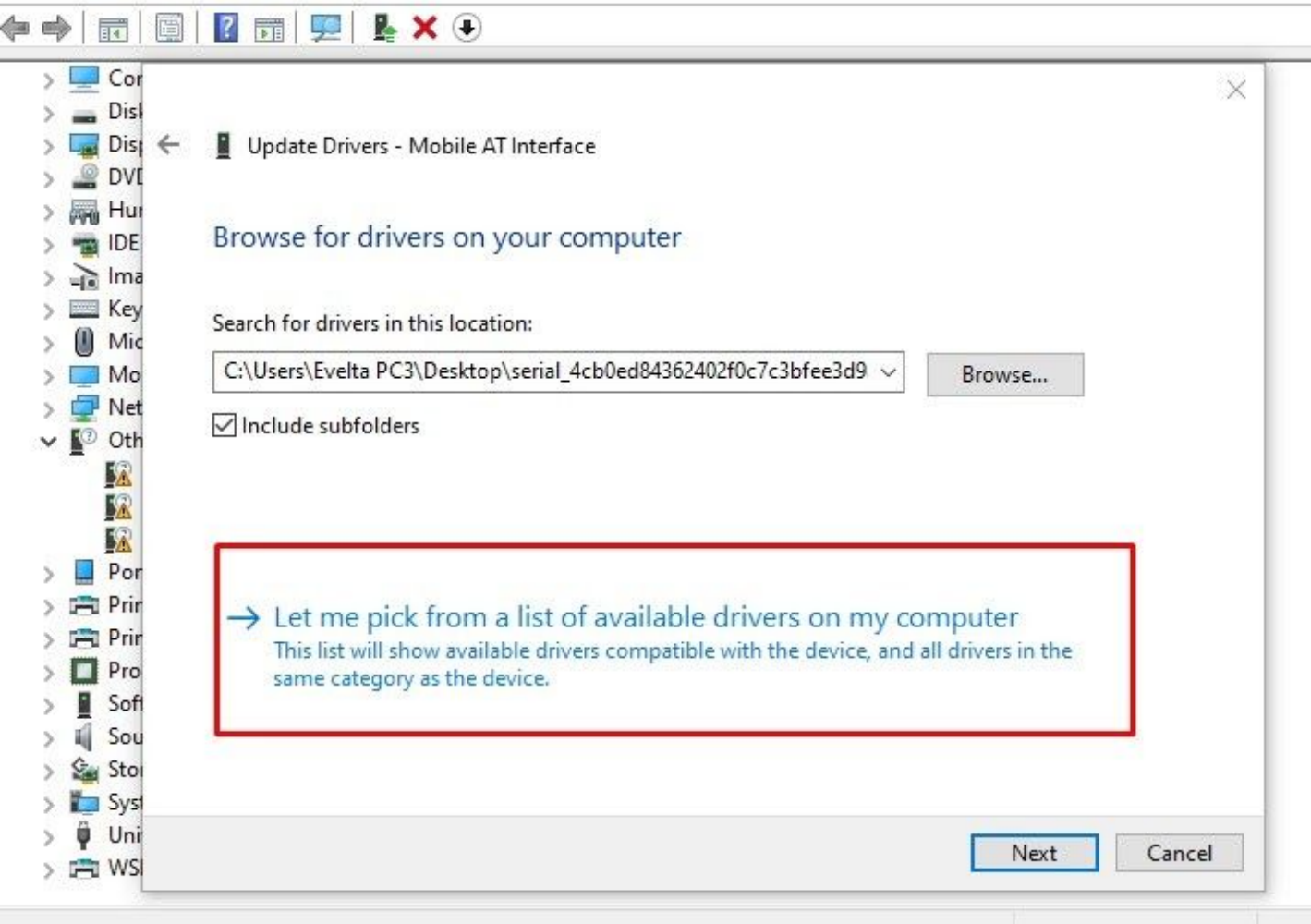

Select the text as shown in the Red Box and click next.

6. You will see the next window as shown below. Click Next.

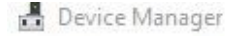

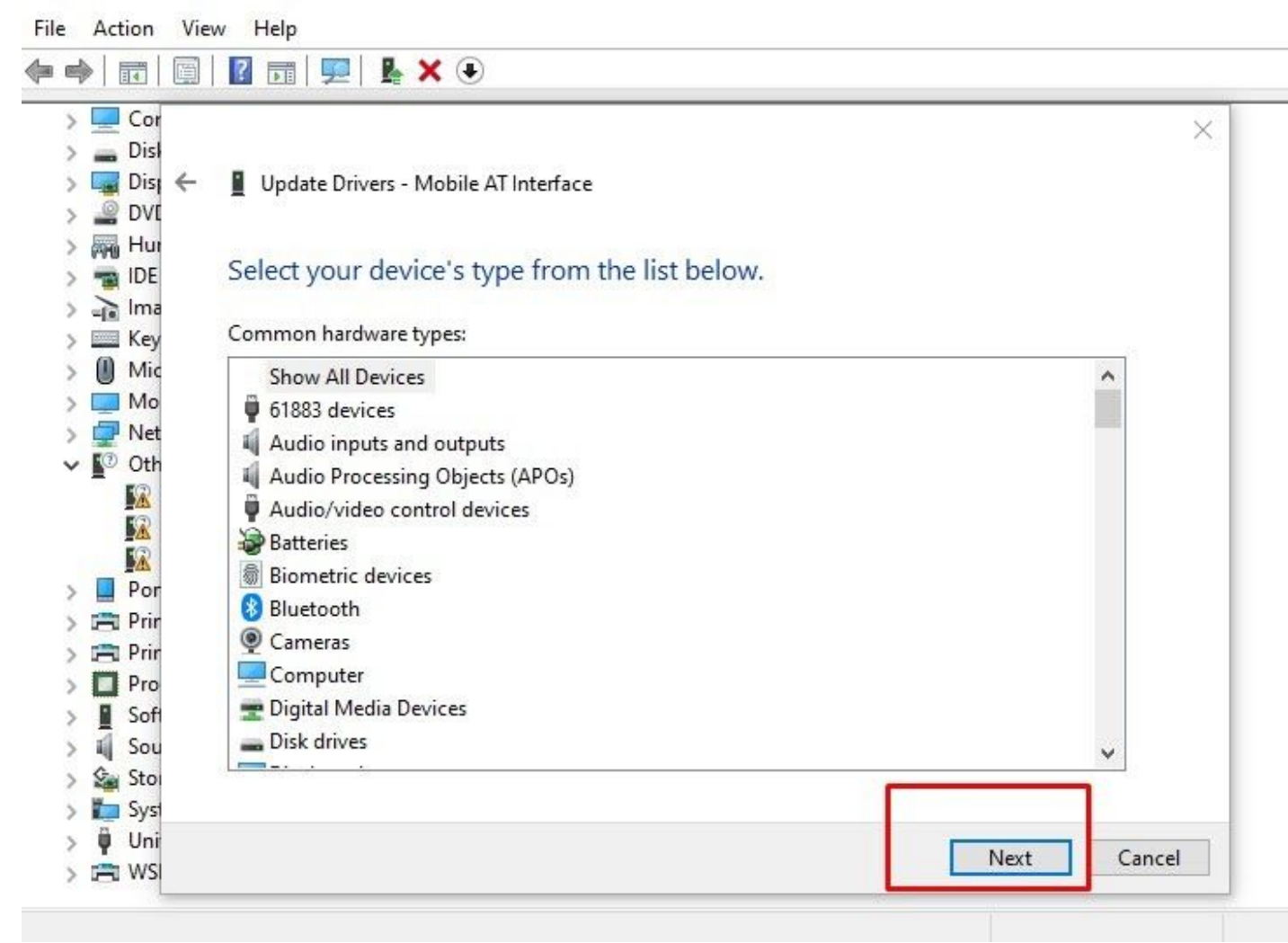

7. Now click on the Have Disk text button as shown below.

| -    | Device Ma                                                           | inager        |                                                                                                    |                                                                  |
|------|---------------------------------------------------------------------|---------------|----------------------------------------------------------------------------------------------------|------------------------------------------------------------------|
| File | Action                                                              | View He       | elp                                                                                                    |                                                                  |
| (m e | ♦                                                                   |               | T   🖳   💁 🗙 🕞                                                                                                    |                                                                  |
|      | Cor<br>Disl<br>Disl<br>DVI<br>Hur<br>IDE<br>IDE<br>Key<br>Mic<br>Mo | ← ∎ υ<br>Sele | pdate Drivers - Mobile AT Interface<br>ect the device driver you want to install for this l<br>Select the manufacturer and model of your hardware dev<br>disk that contains the driver you want to install, click Hav | Hardware.<br>vice and then click Next. If you have a<br>ve Disk. |
|      | Net                                                                 | (Retr         | rieving a list of all devices)                                                                                                    |                                                                  |
|      | Prir<br>Prir<br>Pro<br>Sof<br>Sou<br>Sou<br>Su<br>Sou               |               |                                                                                                    | Have Disk                                                        |
|      | ws                                                                  |               |                                                                                                    | Next Cancel                                                      |

8. The next window will appear as shown below. Click the browse button to locate the driver folder (downloaded and unzipped).

#### 🗂 Device Manager

| <ul> <li>Cor</li> <li>Disl</li> <li>Disl</li> <li>Update Drivers - Mobile AT Interface</li> </ul> |           |
|---------------------------------------------------------------------------------------------------|-----------|
| > 🔜 Cor<br>> 🕳 Disl<br>> 🔙 Disg 🔶 📱 Update Drivers - Mobile AT Interface                          |           |
| > 🔜 Disl<br>> 🔙 Disl 🔶 📱 Update Drivers - Mobile AT Interface                                     | ×         |
| > 🔜 Dist 🔶 📱 Update Drivers - Mobile AT Interface                                                 |           |
|                                                                                                   |           |
| > PART                                                                                            |           |
| > 🖓 Hur                                                                                           |           |
| Select the device driver you want to install for this hardware.                                   |           |
| > 🕞 Ima                                                                                           |           |
| > Key If y                                                                                        | ou have a |
| > 🚺 Mic 🔤 🖌                                                                                       |           |
| > Mo                                                                                              |           |
| Net OK                                                                                            |           |
| V 🕐 Oth                                                                                           |           |
|                                                                                                   |           |
| Retrievin                                                                                         |           |
|                                                                                                   |           |
| > Por                                                                                             |           |
| > 🖻 Prin                                                                                          |           |
| > 🖻 Prin                                                                                          |           |
| > Pro                                                                                             |           |
| > Sof                                                                                             | Dist      |
| > i Sou                                                                                           | DISK      |
| > See Stol                                                                                        |           |
| > Ta Syst                                                                                         |           |
| > Ü Uni                                                                                           |           |
| Next                                                                                              | Cancel    |
|                                                                                                   |           |

9. Locate the driver folder and click open.

- .

| Look in:    | 🚽 Downloads    | ~                                 | G 🤌 📂 🖽 🗸                       |         |
|-------------|----------------|-----------------------------------|---------------------------------|---------|
| 4           | Name           |                                   | Date modified                   | Туре    |
| uick access | loday (2)      |                                   |                                 |         |
| uner access | serial_4cb     | 0ed84362402f0c7c3bfee3d9a83916    | 11-01-2021 17:29                | File f  |
|             | Windows        | 10 Pro x64 v2004 tr-TR - ACTiVATE | 11-01-2021 14:06                | File f  |
| Deckton     | Earlier this m | ionth (4)                         |                                 |         |
| Desktop     | University     | -Employee-ID-Card-Template_Psd    | 01-01-2021 13:24                | File fo |
|             | employee       | -id-card-template_Word            | 01-01-2021 13:20                | File fo |
| rarios      | Employee       | -id-19                            | 01-01-2021 13:15                | File fo |
| raries      | Employee       | -id-51                            | 01-01-2021 13:11                | File fo |
|             | A long time    | ago (2)                           |                                 | -       |
| his PC      | Documen        | ts                                | 04-09-2019 16:50                | File fo |
| -           | YXC prog       | rammer Installer software         | 04-09-2019 11: <mark>4</mark> 3 | File fo |
|             |                |                                   |                                 |         |
|             | <              |                                   |                                 | >       |
|             | File name:     | *.inf                             | ~                               | Open    |
|             | Files of type: | Setup Information (* inf)         |                                 | Cancel  |

10. Open the folder and select the **qcmdm** file. Click open.

| Locate File                     | n: serial_4cb0               | Ded84362402f0c7c3bfee3d9a8391 ~        | G 🜶 📂 🖽 -                                                                 | ×                        |
|---------------------------------|------------------------------|----------------------------------------|---------------------------------------------------------------------------|--------------------------|
| Quick access                    | Name<br>serial               | ^                                      | Date modified<br>04-01-2021 18:23<br>24-02-2018 16:06<br>24-02-2018 16:03 | Type<br>File fo<br>Setur |
| Desktop<br>Libraries<br>This PC |                              |                                        |                                                                           | Sector                   |
| Network                         | <                            |                                        |                                                                           | >                        |
|                                 | File name:<br>Files of type: | gcmdm.inf<br>Setup Information (*.inf) | ~                                                                         | Open<br>Cancel           |

### 11. Click OK.

| Insert the manufacturer's installation disk, and then MK OK Cancel |
|--------------------------------------------------------------------|
|                                                                    |
| Copy manufacturer's files from:                                    |
| <br>C:\Users\Evelta PC3\Downloads\serial_4cb0ed84 \view Browse     |
| Have Disk                                                          |

12. Now select the device Quectel USB Modem. And click Next.

| Disj ←<br>DVI                   | Update Drivers - Mobile AT Interface                                                                 |                                                                     |
|---------------------------------|----------------------------------------------------------------------------------------------------|---------------------------------------------------------------------|
| IDE                             | Select the device driver you want to install f                                                       | or this hardware.                                                   |
| Ima<br>Key<br>Mic<br>Mo<br>Net  | Select the manufacturer and model of your hard<br>disk that contains the driver you want to install, | dware device and then click Next. If you have a<br>click Have Disk. |
| Oth<br>C<br>Por<br>Prir<br>Prir | Model Quectel USB AT Port Quectel USB DM Port Quectel USB Modem Quectel USB NMEA Port                | ^                                                                   |
| Sofi<br>Sou<br>Stoi<br>Syst     | This driver is digitally signed.<br><u>Tell me why driver signing is important</u>                   | Have Disk                                                           |
| Uni<br>WS                       |                                                                                                    | Next Cancel                                                         |

13. Click **Yes** to Update Driver Warning.

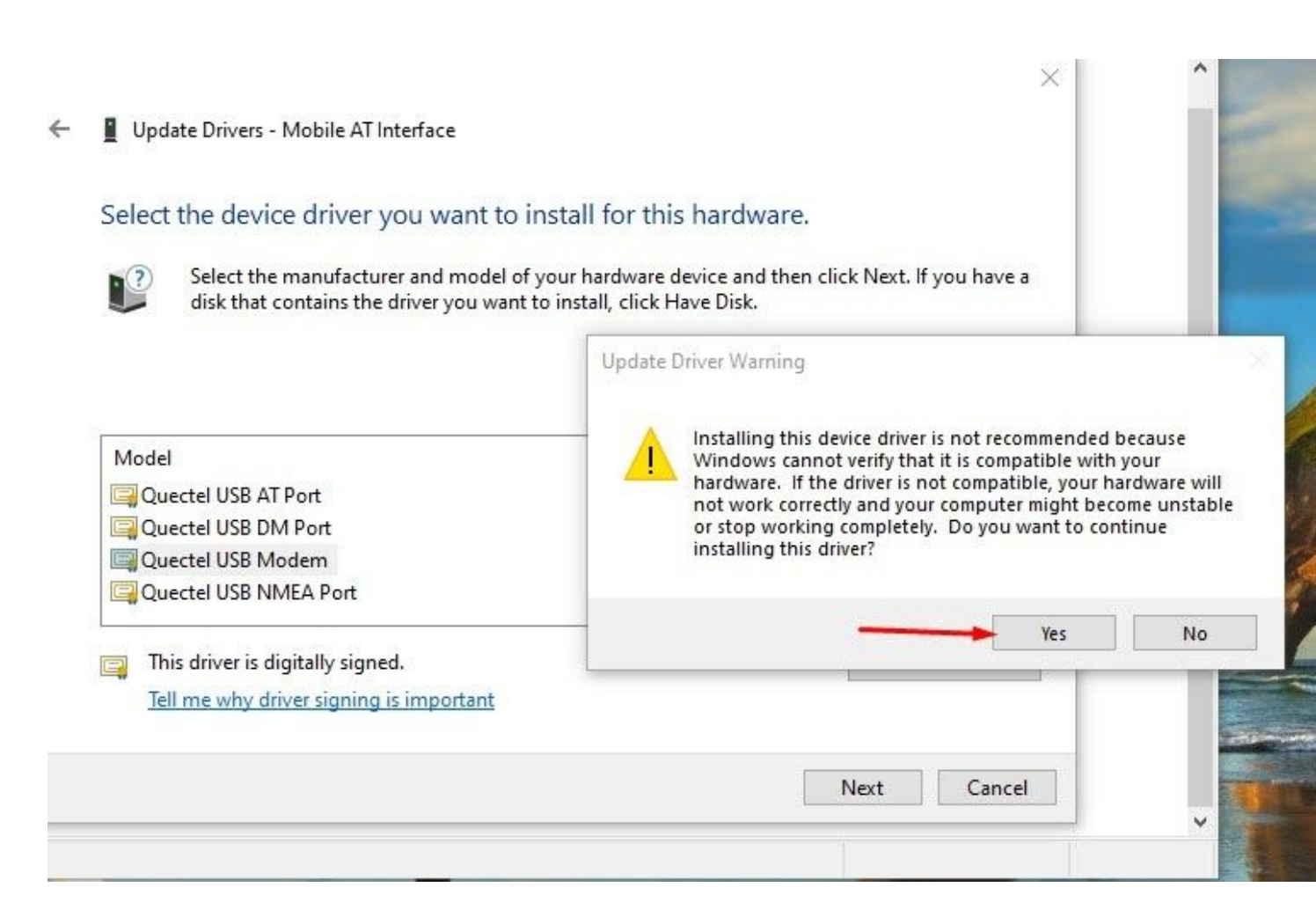

14. Driver successfully installed.

|   |                                                              | × |
|---|--------------------------------------------------------------|---|
| 4 | Update Drivers - Quectel USB Modem                           |   |
|   | Windows has successfully updated your drivers                |   |
|   | Windows has finished installing the drivers for this device: |   |
|   | Quectel USB Modem                                            |   |
|   | Close                                                        |   |

15. After successful installation, you can see the modem driver in Device Manager as shown below.

ᡖ Device Manager

| File Action View Help                 |  |
|---------------------------------------|--|
| (= =>                                 |  |
| ✓                                     |  |
| > 🛄 Computer                          |  |
| > 👝 Disk drives                       |  |
| > 🔙 Display adapters                  |  |
| > 🖉 DVD/CD-ROM drives                 |  |
| > 🙀 Human Interface Devices           |  |
| > 📷 IDE ATA/ATAPI controllers         |  |
| > 🙀 Imaging devices                   |  |
| > 🥅 Keyboards                         |  |
| > 🕕 Mice and other pointing devices   |  |
| V Moderna                             |  |
| 📲 Quectel USB Modem                   |  |
| > Monitory                            |  |
| > 🚍 Network adapters                  |  |
| 🗸 🛐 Other devices                     |  |
| Mobile Diag Interface                 |  |
| 🙀 Mobile ECM Network Adapter          |  |
| > Portable Devices                    |  |
| > 🚍 Print queues                      |  |
| > 🚍 Printers                          |  |
| > Processors                          |  |
| Software devices                      |  |
| > 💐 Sound, video and game controllers |  |
| > Storage controllers                 |  |
| > 🏣 System devices                    |  |
| 🔨 🛱 Universal Serial Bus controllers  |  |
|                                       |  |

16. Check if the device is functional or not with the Quectel tool **Qnavigator.** Download the Qnavigator tool from Quectel's website. Now Open the Qnavigator tool and connect to the module

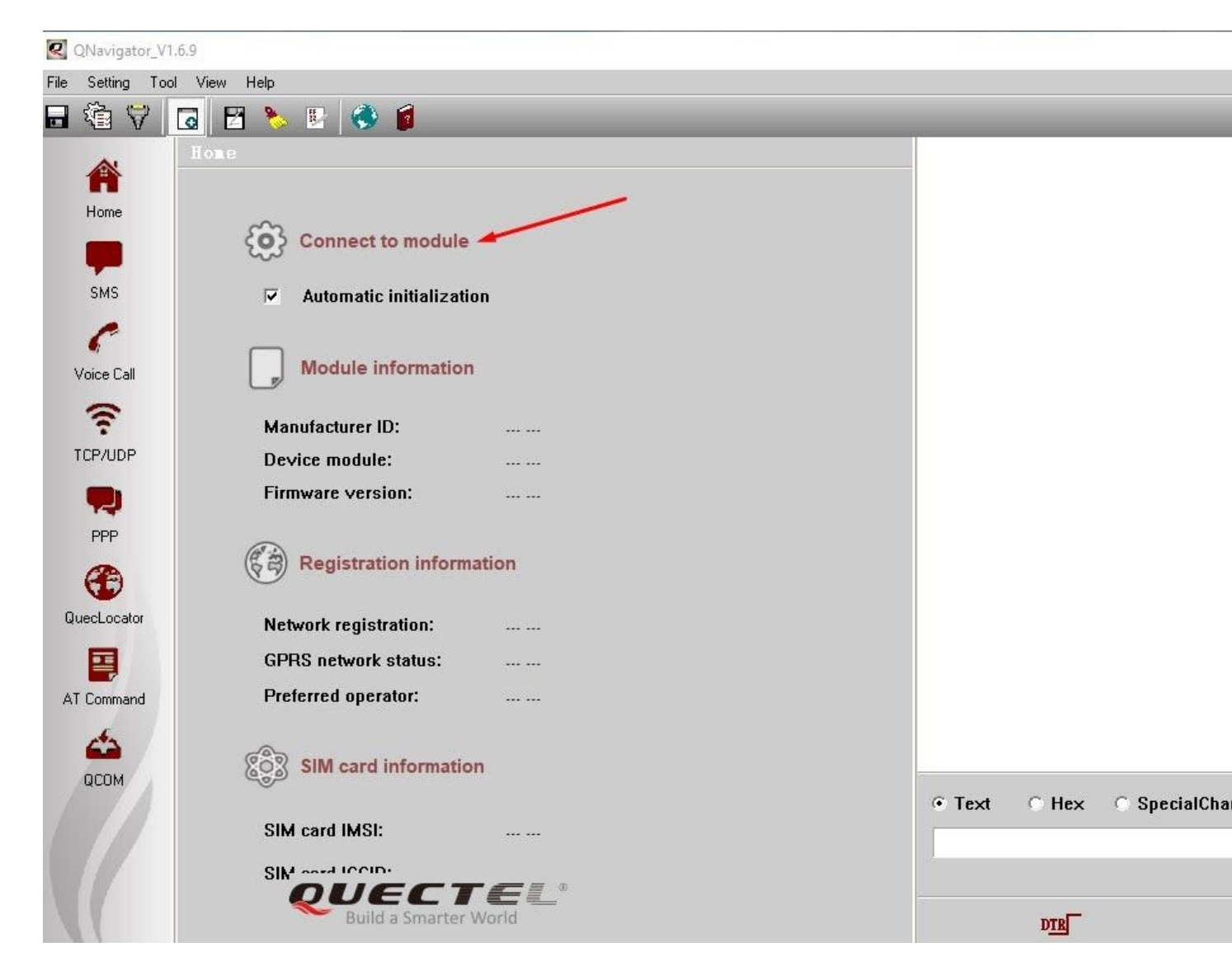

17. If the device is connected, you can see the Module information, SIM and Network registration information as shown below.

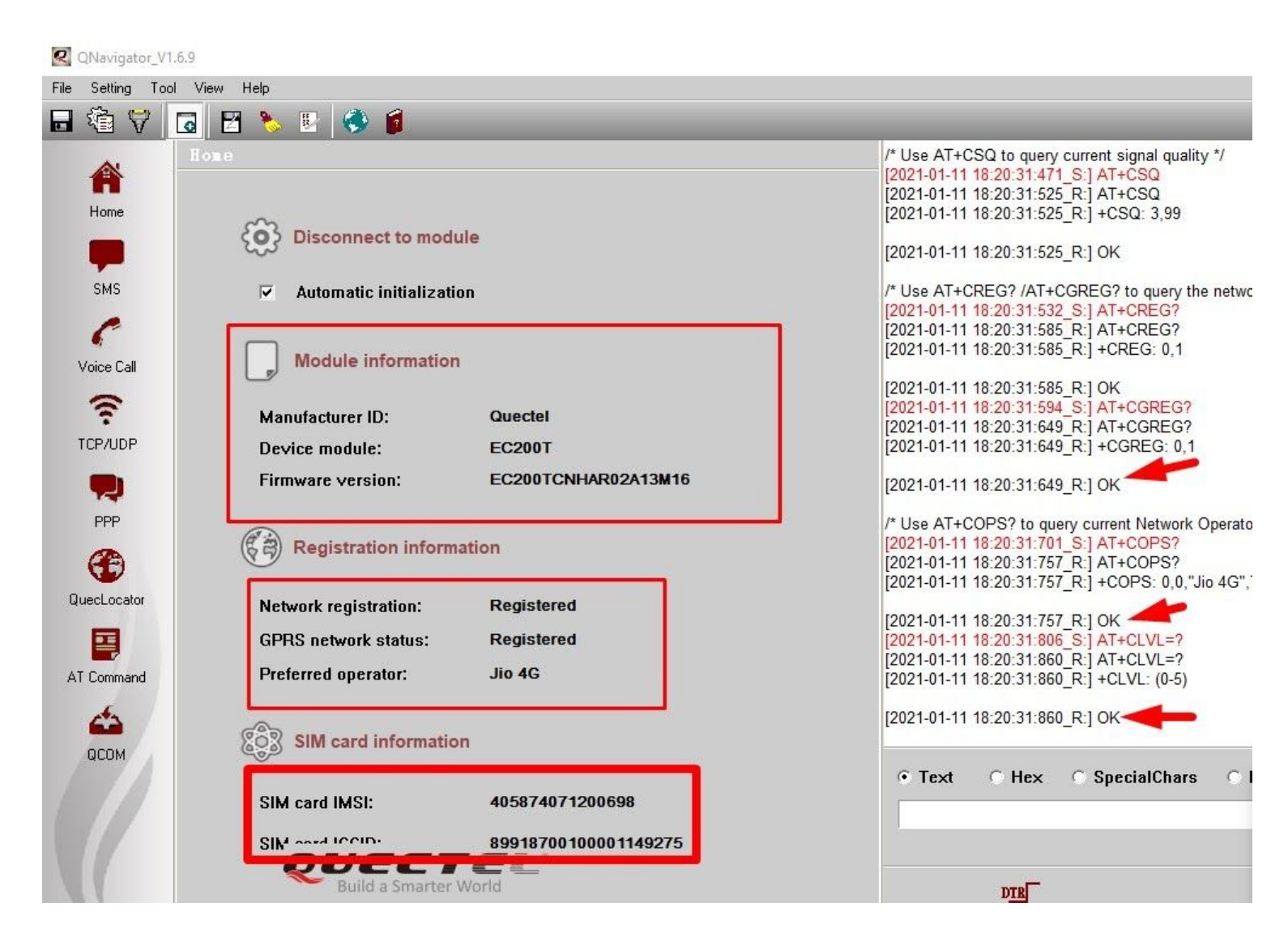

#### Set-up Dial-Up Connection Steps

1. Open Network & Internet setting.

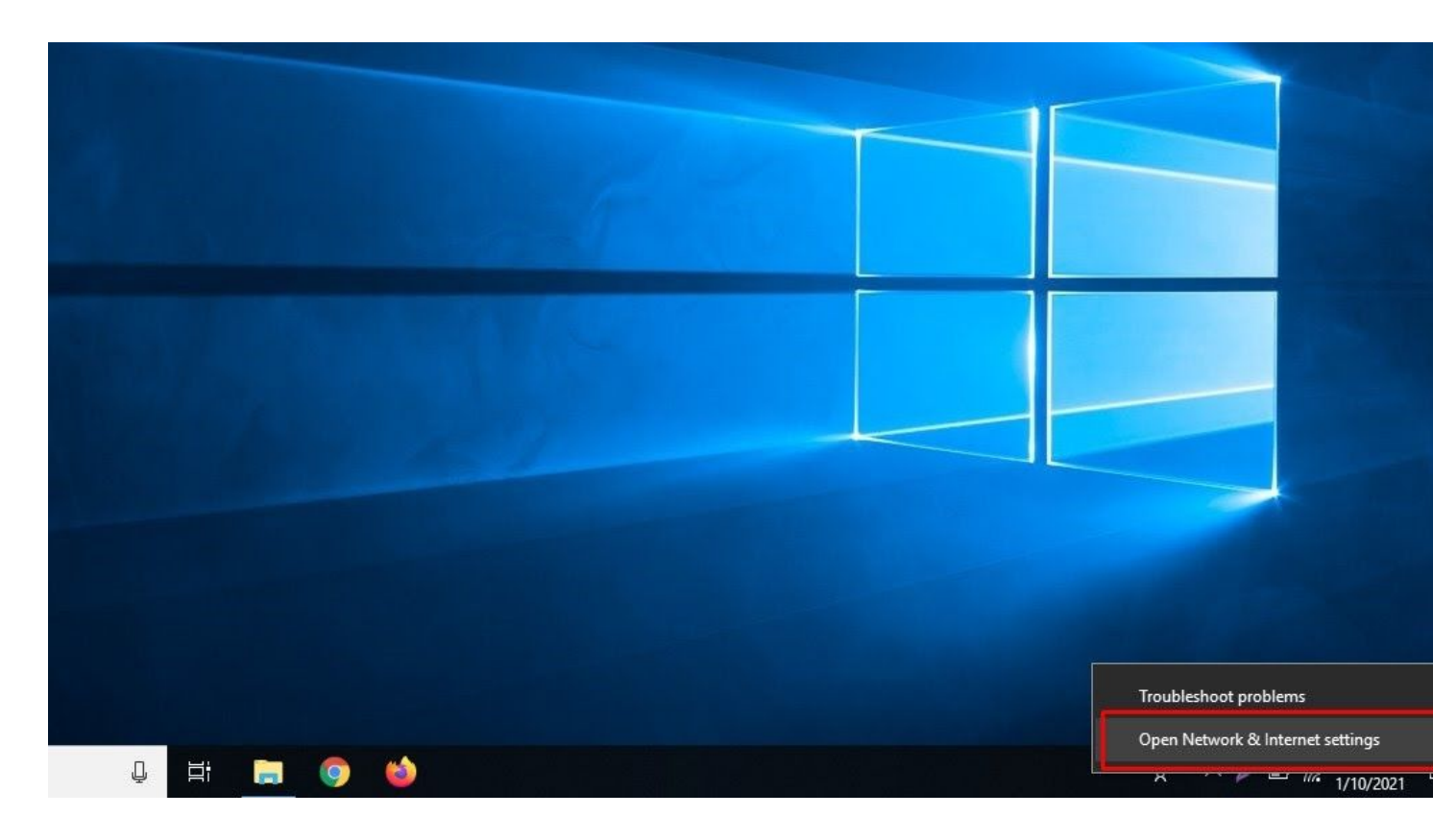

2. Click Dial-Up.

| Settings             |                                                                                                    | - 0                                     |
|----------------------|----------------------------------------------------------------------------------------------------|-----------------------------------------|
| ம் Home              | Status                                                                                                    |                                         |
| Find a setting       | Network status                                                                                                 | Have a question?                        |
|                      |                                                                                                    | Updating network adapter or drive       |
| Network & Internet   | $\Box = \epsilon = \Phi$                                                                                       | Finding my IP address                   |
|                      |                                                                                                    | Troubleshooting network connecti issues |
|                      | Public network                                                                                                 | Get help                                |
| // Wi-Fi             | You're connected to the Internet                                                                               |                                         |
| Ethornot             | If you have a limited data plan, you can make this network a<br>metered connection or change other properties. | Make Windows better                     |
| Eulemet              | Change connection properties                                                                                   | Give us feedback                        |
| 🗊 Dial-up            | change connection properties                                                                                   |                                         |
|                      | Show available networks                                                                                        |                                         |
| % VPN                | Change your network settings                                                                                   |                                         |
| ™ Airplane mode      | Change your network settings                                                                                   |                                         |
|                      | Change adapter options                                                                                         |                                         |
| ((j)) Mobile hotspot | View network adapters and change connection settings.                                                          |                                         |
| C Data urage         | 문 Sharing options                                                                                              |                                         |
|                      | Por the networks you connect to, decide what you want to share.                                                |                                         |
| Proxy                | ∧ Network troubleshooter                                                                                       |                                         |
|                      | Diagnose and fix network problems.                                                                             |                                         |
|                      | View your network properties                                                                                   |                                         |
|                      | Windows Firewall                                                                                               |                                         |
|                      |                                                                                                    |                                         |

3. Click Set up a new connection.

| Settings                       |                         | -                          |
|--------------------------------|-------------------------|----------------------------|
| ගි Home                        | Dial-up                 |                            |
| Find a setting                 | Dial-up                 | Related settings           |
|                                | Sat up a new connection | Change adapter options     |
| Network & Internet             | Set up a new connection | Network and Sharing Center |
| Status                         |                         | Windows Firewall           |
| // Wi-Fi                       |                         | Have a question?           |
| 문 Ethernet                     |                         | Get help                   |
| 유 Dial-up                      |                         | Make Windows better        |
| % VPN                          |                         | Give us feedback           |
| r <sup>n</sup> → Airplane mode |                         |                            |
| (۱۶) Mobile hotspot            |                         |                            |
| 🕒 Data usage                   |                         |                            |
| Proxy                          |                         |                            |
|                                |                         |                            |
|                                |                         |                            |
|                                |                         |                            |

٥

4. Click Connect to the Internet then Next.

| oose e     |                                                              |  |
|------------|--------------------------------------------------------------|--|
|            | onnect to the Internet                                       |  |
| Se         | t up a broadband or dial-up connection to the Internet.      |  |
| Se         | et up a new network                                          |  |
| Se Se      | t up a new router or access point.                           |  |
| M          | anually connect to a wireless network                        |  |
| <b>2</b> 0 | onnect to a hidden network or create a new wireless profile. |  |
| C C        | onnect to a workplace                                        |  |
| Se Se      | t up a dial-up or VPN connection to your workplace.          |  |
|            |                                                              |  |

5. Set up a new connection anyway.

| - 🏟 Connect to the Internet               | 7 <u>28</u> |     | ×    |
|-------------------------------------------|-------------|-----|------|
| You are already connected to the Internet |             |     |      |
|                                           |             |     |      |
| → Browse the Internet now                 |             |     |      |
| → Set up a new connection anyway          | 6           |     |      |
|                                           |             | Car | ncel |

6. Click Dial-UP

🗧 🧠 Connect to the Internet

## How do you want to connect?

| 1- | Dial-up                                |  |
|----|----------------------------------------|--|
| 3  | Connect using a dial-up modem or ISDN. |  |

••

Cancel

7. Enter \*99# in the dial-up phone number field and select check-box to allow other people to use this connection as shown below. And click connect.

Connect to the Internet

| Dial-up phone number:     | *99#<br>Dialing Rul                                       | es |
|---------------------------|-----------------------------------------------------------|----|
| User name:                | [Name your ISP gave you]                                  |    |
| Password:                 | [Password your ISP gave you]                              |    |
|                           | Show characters                                           |    |
| Connection name:          | Dial-up Connection                                        |    |
| 🗣 🖂 Allow other people to | use this connection                                       |    |
| This option allows an     | yone with access to this computer to use this connection. |    |
| I don't have an ISP       |                                                           |    |

~

8. Connecting.....

🗧 🚳 Connect to the Internet

Connecting to Dial-up Connection...

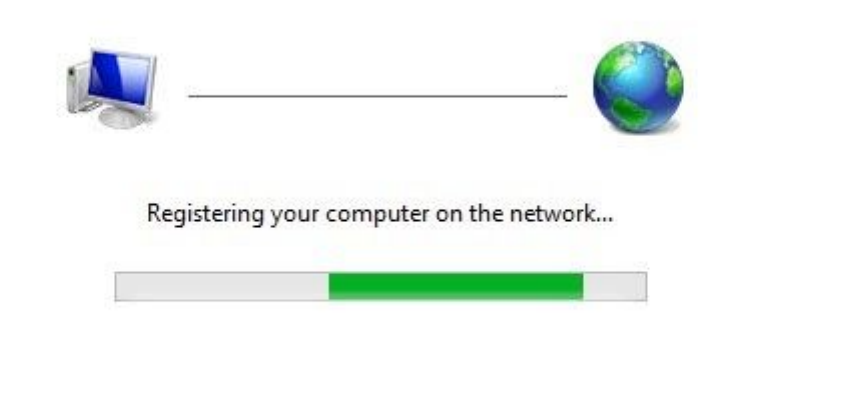

|             | - |
|-------------|---|
| Skip Cancel | í |

9. Connected and ready to use.

|                                                                                                    | 8 |     | X   |  |
|----------------------------------------------------------------------------------------------------|---|-----|-----|--|
| 4 Connect to the Internet                                                                                                   |   |     |     |  |
| The connection to the Internet is ready to use                                                                              |   |     |     |  |
|                                                                                                    |   |     |     |  |
|                                                                                                    |   |     |     |  |
|                                                                                                    |   |     |     |  |
| To connect to the Internet next time, left-click the network icon in the taskbar and click the connection you just created. |   |     |     |  |
|                                                                                                    |   | Clo | ose |  |

10. Dial-Up connection is created. You can see Dial-Up connection connected in the network & internet setting and network icon changed in the right below corner of the taskbar as shown below.

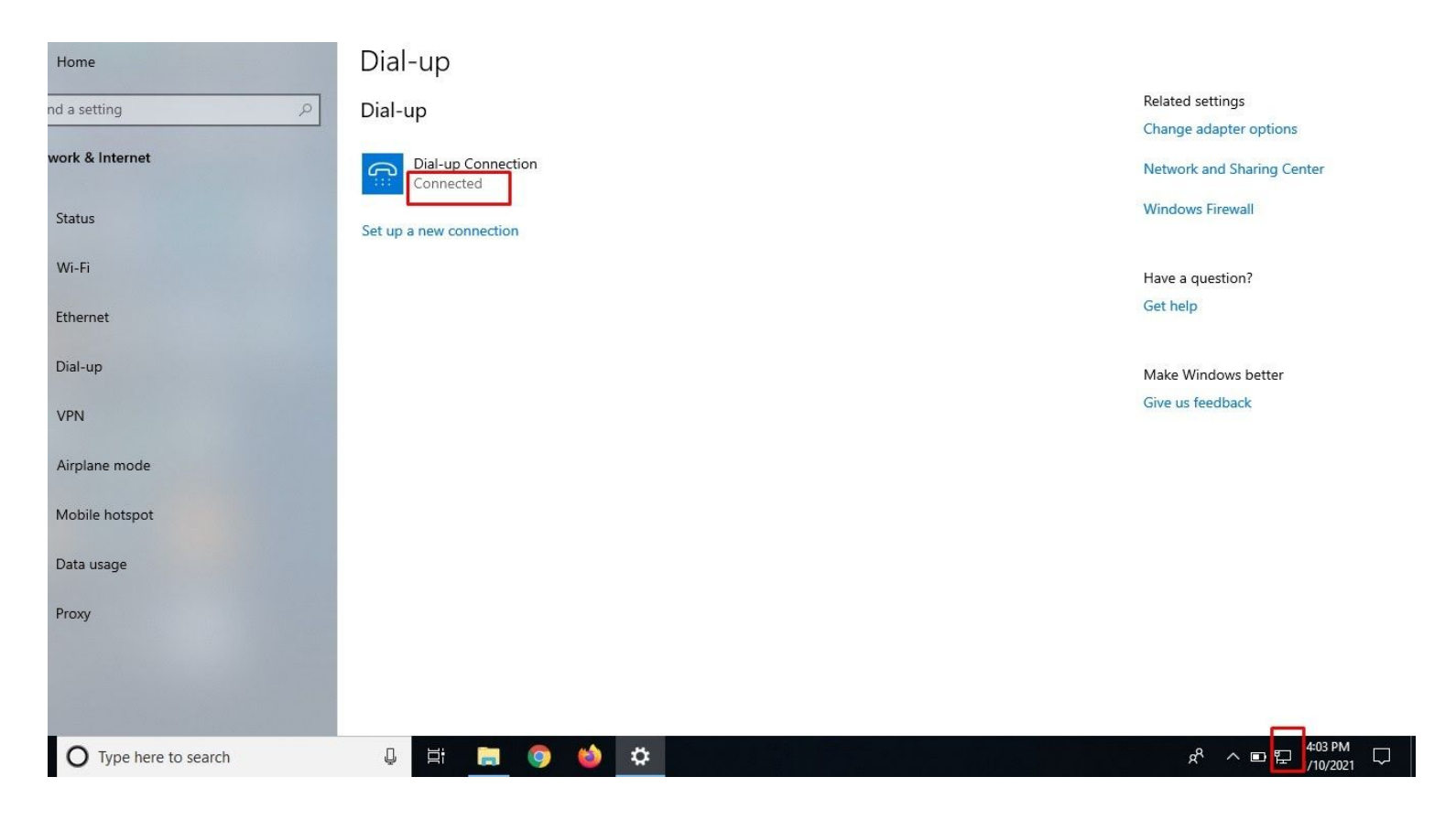

For more information, please email us at sales@evelta.com.